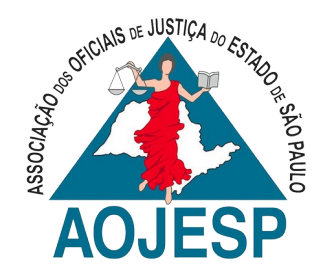

# **ROTEIRO – BAIXAR E ENVIAR DECLARAÇÃO IRPF PARA TJSP**

V. 1 - 09/06/2020

#### NOTAS:

1

Todo ano o funcionário do TJSP é obrigado a enviar a Declaração do IRPF. Por vezes ela é preenchida por parente, amigo ou contador e, o servidor acaba por não possuir o arquivo no formato/tamanho correto. Siga o roteiro para baixar a Declaração e para enviá-la. Se você já possui o arquivo .PDF da Declaração, inicie a partir da parte **II – Enviar Declaração ao TJSP.** 

## I – BAIXAR DECLARAÇÃO DO SITE DA RECEITA FEDERAL

1) Clique no link: https://cav.receita.fazenda.gov.br/autenticacao/login/index;

2) Na página, clique em Certificado Digital;

| Receita Federal                                                                                                    | CÓDIGO DE ACESSO                                  | CERTIFICADO DIGITAL                                                                           |
|----------------------------------------------------------------------------------------------------|---------------------------------------------------|-----------------------------------------------------------------------------------------------|
| CENTRO VIRTUAL<br>DE ATEXDIRENTO<br>Para cadastar um procurador, o contribuinte pode utilizar:<br>a opção "Procuração Eletrônica", disponível no Portal e-CAC<br>(o contribuinte e seu procurador precisam fer certificado<br>digital);<br>a opção "Solicitação de Procuração para a Receita Federal",<br>disponível fora do Portal e-CAC (apenas o procurador precisa<br>ter certificado digital). | CPF/CNPJ<br>CÓDIGO DE ACESSO<br>SENIHA<br>Avançar | Se você já possui certificado digital, clique<br>na imagem abaixo<br>Certificado<br>Digital O |
| ATENÇÃO:<br>As informações contidas nos sistemas informatizados da<br>Administração Pública estão protegidas por sigilo. Todo acesso é<br>monitorado e controlada. Ao dar continuidade à navegação neste<br>serviço o usuário declara-se ciente das responsabilidades<br>penais, civis e administrativas descritas na Política de<br>Privacidade e Uso                                              | Saiba como gerar o código de acesso               | Saiba mais sobre Certificado Digital                                                          |

3) Escolha o Certificado que utilizará e clique em **OK**:

| Selecionar um certificado para          | autenticação             |              | $\times$ |
|-----------------------------------------|--------------------------|--------------|----------|
| ) site cav.receita.fazenda.gov.br:443 p | recisa de suas credencia | ais:         |          |
| Assunto                                 | missor                   | Válido desde |          |
| MARCUS VINICIUS NOBREGA D               | AC VALID RFB v5          | 04/02/2019   |          |
| ELAINE DE CARLA NOBREGA D               | AC VALID RFB v5          | 04/02/2019   |          |
| Informações sobre o certificado         |                          | ОК           | Cancelar |

Rua Tabatinguera, 140 - conjunto 07 – térreo – São Paulo – SP – CEP: 01020-000 Telefone: (11) 3585-7800 | www.aojesp.org.br | aojesp@aojesp.org.br Entidade de Utilidade Pública: Lei nº 1102, de 03 de Julho de 1951

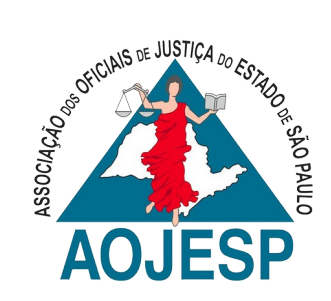

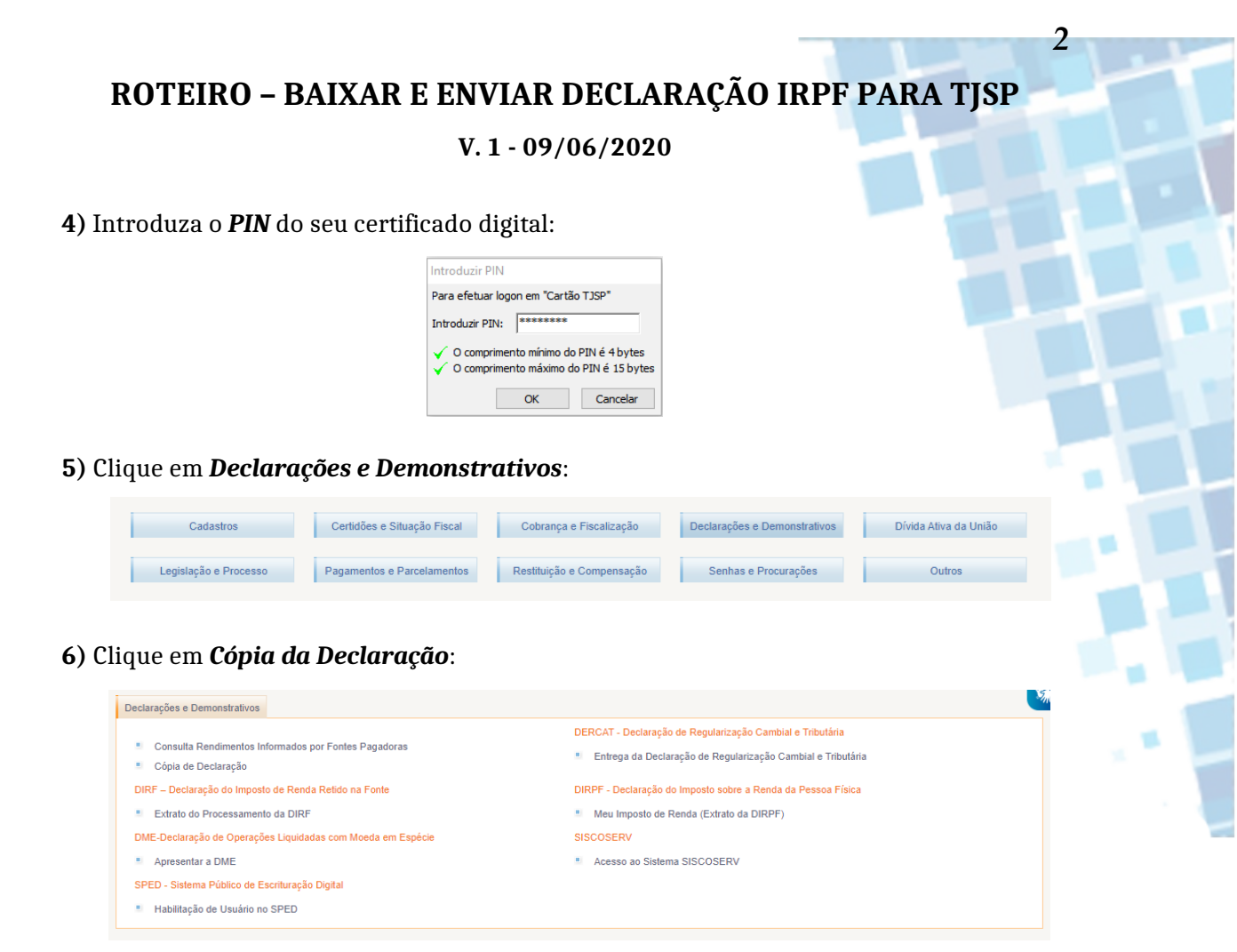

7) Clique em Declaração do Imposto de Renda de Pessoa Física:

Cópia de Declaração

- DIRPF Declaração do Imposto de Renda de Pessoa Física
- DIRF Declaração do Imposto de Renda Retido na Fonte
- DITR Declaração do Imposto sobre a Propriedade Territorial Rural

8) Escolha o exercício desejado e clique em Consultar:

Consulta e Impressão de DIRPF

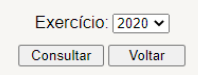

9) Selecione a caixa à esquerda e clique em Visualizar;

 ND
 CPF
 Tipo de Documento
 Tipo Declaração Meio de Entrega
 Modelo
 Entrega
 Exercício Ano Calendário
 Recibo
 Situação
 Imprimir Baixar

 0
 18
 1
 13
 0RIGINAL
 AJUSTE ANUAL
 RECEITANET
 COMPLETO 09/03/2020
 2020
 2019
 3
 73
 MALHA FISCAL
 To

 Visualizar
 Voltar

10) Selecione o local para salvar o arquivo e pressione OK;

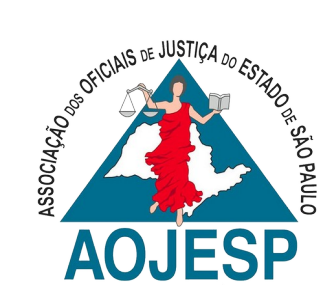

## **ROTEIRO – BAIXAR E ENVIAR DECLARAÇÃO IRPF PARA TJSP**

3

### V. 1 - 09/06/2020

### II - ENVIAR DECLARAÇÃO PARA O TJSP

1) Clique no link a seguir para acessar o *GED Solicitações*: <u>https://www.tjsp.jus.br/RHF/WorkflowSP/</u>

2) No menu, passe o mouse sobre *Solicitações* → *Minhas Solicitações* → *Declaração de Bens* → *Entrega*;

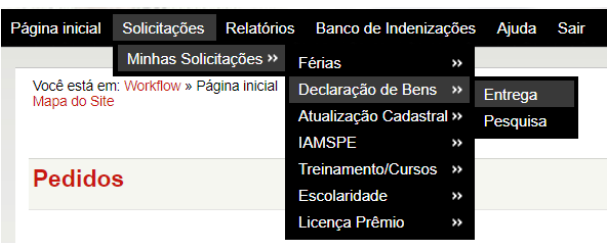

3) Clique em CLIQUE AQUI para atualizar/confirmar seus dados pessoais;

É necessário atualizar seus dados de endereço e telefone. <u>CLIQUE AQUI</u> Após efetuar a atualização cadastral, é necessário **RETORNAR** a tela da Declaração de Bens para **ENVIAR**, pois sem esse passo o processamento não será

- 4) Atualize/confirme seus dados e clique em Salvar;
- 5) Clique em CLIQUE AQUI, para continuar;

Atualização cadastral realizada com Sucessol CLIQUE AQUI para retomar o processo de envio da Declaração de Bens.

6) Clique em Escolher Arquivo:

| Novo envio de declaração de bens |                                        |  |
|----------------------------------|----------------------------------------|--|
| Matrícula                        | S C1 MARCUS VINICIUS NOBREGA DE SALLES |  |
| Exercício                        | 2020                                   |  |
| Anexar Declaração                | Escolher Arquivo Nenhum arqu escolhido |  |
| Motivo                           | NORMAL                                 |  |
| Cargos                           | ✓                                      |  |

- 7) Selecione o arquivo baixado do site da Receita Federal e clique em ABRIR;
- 8) Clique em *Salvar* para enviar.

#### Bom trabalho!

Marcus Vinícius Nóbrega de Salles Secretário de Normas de Serviço - AOJESP marsal71@gmail.com / marcussalles@tjsp.jus.br (15) 99799-2923 (Whatsapp e Telegram)